door droske

## Handleiding

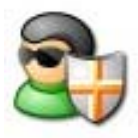

# SpywareBlaster 5.5

- I. Inleiding.
- II. Downloaden en installeren.
- III. Updaten en "Enabelen".
- IV. Diverse functies en instellingen.

## I. Inleiding.

Het programma **SpywareBlaster 5.5** voorkomt de installatie van op ActiveX gebaseerde spyware, adware, dialers, browserkapers en andere pests. Het beperkt tevens de acties van potentieel gevaarlijke sites in Internet Explorer en het blokkeert tracking cookies in Internet Explorer, Mozilla Firefox en andere browsers.

SpywareBlaster helpt je om spyware van je computer te weren.

Een regelmatige **update** van SpywareBlaster (bv om de twee weken) gevolg door het **enabelen** is voldoende om de beveiliging maximaal te waarborgen. Zie hoofstuk III

<u>Ter attentie</u>: Deze handleiding is een van SpywareBlaster 4.0 naar SpywareBlaster 5.5 geüpdatete versie. Nog niet alle verouderde afbeeldingen zijn vervangen. Zodra de mogelijkheid er is zal dat alsnog gebeuren.

## II. Downloaden en installeren.

## a. <u>Downloaden</u>

- <u>Download SpywareBlaster 5.5</u> Indien het downloaden via deze link niet lukt klik dan <u>HIER</u> voor een alternatieve downloadlink.
- De downloadlocatie verschilt al naargelang je instellingen in je browser. Afhankelijk van de instelling van de beeldweergave in je verkenner kan het gedownloade bestand bv als volgt weergegeven zijn.

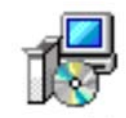

spywarebla...

## b. Installeren.

- 1. Maak, naar goede gewoonte, eerst een systeemherstelpunt.
- 2. Ga naar punt 4 indien je SpywareBlaster voor het eerst installeert.
- Indien je al gebruik maakt van een oudere versie van SpywareBlaster dan moet deze eerst verwijderd worden alvorens je de nieuwe versie mag installeren. Dat doe je zo:
  - Open SpywareBlaster (nog je huidige versie) en klik op **Disable All Protection** onder **Quick Tasks.**
  - Sluit het programma.
  - Ga via START naar > Configuratiescherm > Programma's > Programma's en onderdelen. Selecteer daar in de lijst van programma's (helemaal onderaan) SpywareBlaster en klik op "Toevoegen/Verwijderen". Het programma wordt nu verwijderd.
- 4. Ga nu naar de downloadlocatie en dubbelklik op het icoon van het installatiebestand. Dit dus:

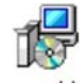

spywarebla...

- 5. Werk de installatiewizard af. Daarbij moet je uiteraard akkoord gaan met de licentievoorwaarden (deze aanvinken dus).
- 6. In het laatste venster sluit je, zonder het vinkje te verwijderen, deze wizard af door op **Finish** te klikken.
- 7. **SpywareBlaster** wordt voor het eerst geopend. Je krijgt nu onderstaand venster waarin de programmamakers de mogelijkheden van het programma voorstellen. Deze vier functies zijn nadien in de tabbalk van het openingsvenster van het programma bereikbaar. Klik hier op **Next**.

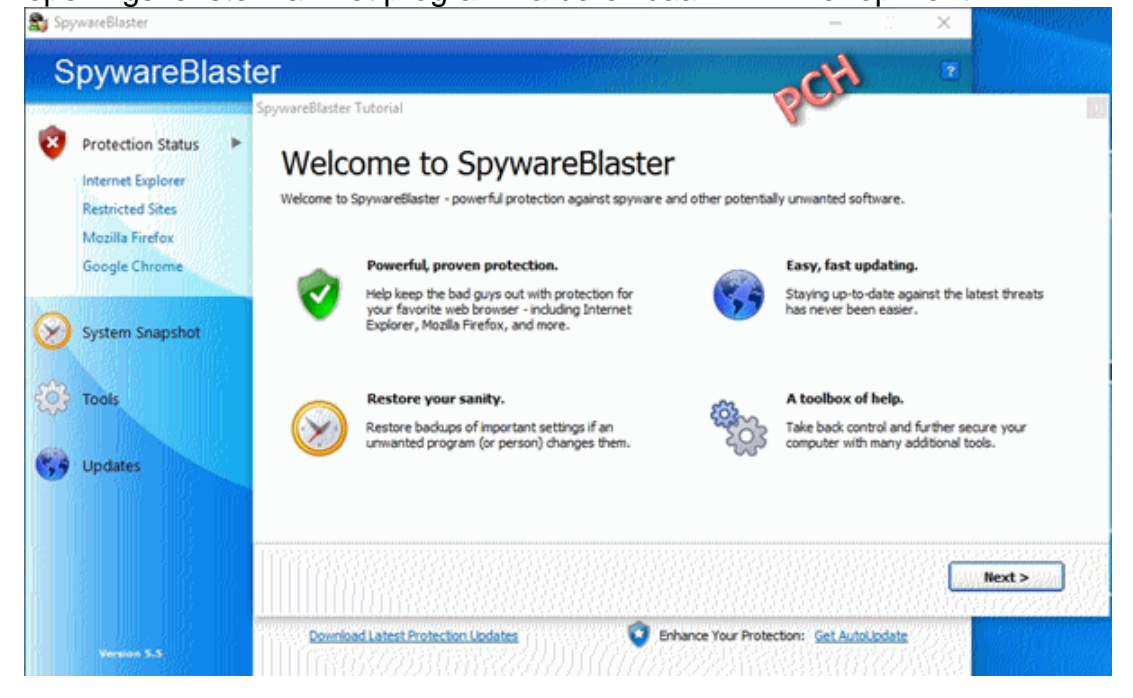

8. Omdat we voor de gratis versie gaan, selecteren we "Manual Updating" en klikken vervolgens op NEXT.

Indien je voor "Automatic Updating" kiest, dan wordt je omgeleid naar de webpagina van de softwaremaker om daar mits betaling een registratiecode te genereren die je nodig hebt om je programma te registreren.

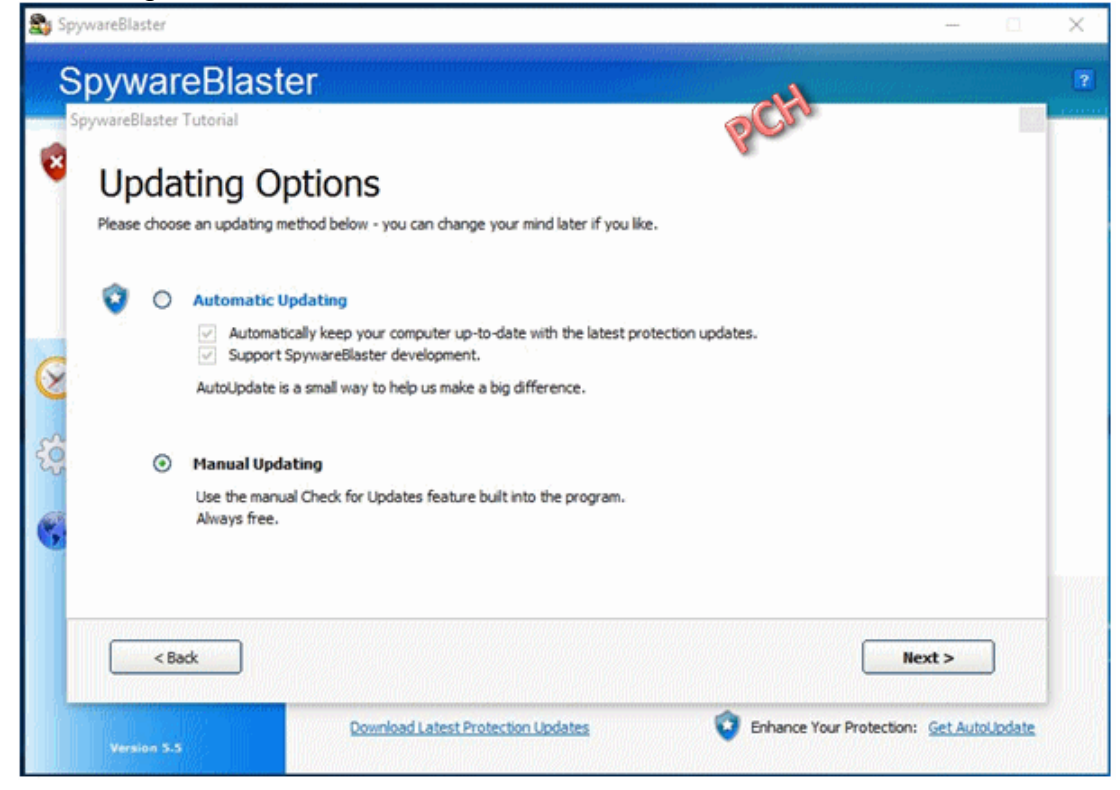

#### 9. Klik hier op Finish

| 3,   | SpywareBlaster                                                                                                    |          |         | $\times$ |
|------|----------------------------------------------------------------------------------------------------|----------|---------|----------|
|      | SpywareBlaster                                                                                                    |          |         | 2        |
|      | SpywareBlaster Tutorial                                                                                                    |          |         |          |
| •    | Thank you!                                                                                                    |          |         |          |
|      | Thank you for downloading SpywareBlaster - we hope you like it.                                                                                                    |          |         |          |
|      |                                                                                                    |          |         |          |
|      | Have questions? Need help?                                                                                                    |          |         |          |
| A. I | Please don't hesitate to contact us at our Official Support Forums (hosted by the Wilders Security Organization                                                                                                    | 1).      |         |          |
| 6    | Official BrightFort Support Forums                                                                                                    |          |         |          |
|      |                                                                                                    |          |         |          |
| 50   | Tip: How to Enable All Protection                                                                                                    |          | 1       |          |
| 9    | After pressing the finish button below, just click on Enable Al Prob                                                                                                    | ection   |         |          |
| 6    | the "Enable All Protection" link under Quick Tasks.                                                                                                    |          |         |          |
|      | 2 Markatan Markatan |          |         |          |
| ľ.   |                                                                                                    |          | -       |          |
|      |                                                                                                    |          |         |          |
|      | < Back F                                                                                                    | inish    |         |          |
|      |                                                                                                    |          |         |          |
|      | Download Latest Protection Updates     Version 5-5                                                                                                    | Get Auto | oUpdate |          |
|      |                                                                                                    |          |         | QC AND I |

10. We zien hier het openingsvenster (**Protection Status**) van SpywareBlaster. Indien je naast Internet Explorer ook Firefox en Google Chrome hebt staan dan moet dat er zo uit zien:

| SpywareBlaster                                       |                                                                                                    | - ×                                                                          |
|------------------------------------------------------|----------------------------------------------------------------------------------------------------|------------------------------------------------------------------------------|
| Protection Status                                    | SpywareBlaster Protection Status<br>All protection is disabled. Your computer is NOT b                                                          | eing protected.                                                              |
| Restricted Sites<br>Mozilla Firefox<br>Google Chrome | Protection  Internet Explorer: Protection Disabled  Restricted Sites: Protection Disabled                                                       | Status<br>Click here to enable protection<br>Click here to enable protection |
| System Snapshot                                      | Mozila Firefox: Protection Disabled     Google Chrome: Protection Disabled                                                                      | Click here to enable protection<br>Click here to enable protection           |
| Cols<br>Cols<br>Updates                              | SpywareBlaster database loaded: 26/04/2016                                                                                                    | 17426 items in database                                                      |
| Version 5.3                                          | Quick Tasks<br>Shortcuts to frequently used functions.<br>Enable All Protection<br>Disable All Protection<br>Download Latest Protection Updates | Enhance Your Protection: Get AutoLodate                                      |

- 11. De installatie is dus geslaagd, maar we zijn er nog niet helemaal.
- 12. Klik op "Download Latest Protection Updates" (Zie in groen kader) en vervolgens op "Check for Updates". Klik op OK zodra deze taak uitgevoerd is. Klik op het tabblad "Protection Status" voor een overzicht van de beveiligingsstatus.
- 13. Je doet er ook goed aan te checken of, na de installatie, de beveiliging (zie in rode kader) ook op Protection Enabled staat en dat in "Status" (zie paars kader) alle items op NUL staan. Klik bij twijfel eens op "Enable All Protection" onder "Quick Tasks" (Zie in groen kader). Nu zou je beveiliging op punt moeten staan.
- 14. Sluit SpywareBlaster.

<u>Naar begin</u>

## III. Updaten en Enabelen.

Open **SpywareBlaster** door te dubbelklikken op het snelstarticoon op het bureaublad of in het Startmenu.

Zorg er voor dat je verbinding hebt met het Internet en dat je Firewall toegang verleent. Klik op de tab Updates (Zie **rode kader**) en dan op **Check for Updates**.

| 😂 SpywareBlaster            |                                                                                                    |                                                      |                         | B       | × |
|-----------------------------|----------------------------------------------------------------------------------------------------|------------------------------------------------------|-------------------------|---------|---|
| SpywareBlaste               | r                                                                                                   |                                                      | ct4                     |         | 2 |
| Protection Status           | SpywareBlaster Keep your protection of                                                              | Updates<br>up-to-date by downloading the latest upda | tes.                    |         |   |
| Tools                       | <ul> <li>Check for Updates</li> <li>Download the latest Spywa</li> <li>Check for Updates</li> </ul> | reBlaster protection updates.                        |                         |         |   |
| Updates  Options AutoUpdate | Last update attempt:<br>Version of database loaded:                                                 | 16/10/2016 22:18:10<br>5/10/2016                     |                         |         |   |
|                             | AutoUpdate:                                                                                         | Information on Automatic Updating                    |                         |         |   |
|                             | Thanks for using SpywareBlaster.<br>You can show your appreciation a                                | nd support further development by purcha             | sing AutoUpdate or dona | iting.  |   |
| Veraion 5.3                 | Automatic Updating                                                                                  |                                                      | Click here to           | Donate! |   |

Indien er geen updates ter beschikking zijn dan wordt dat gemeld met **No Updates Available** zoals in onderstaand venster binnen de rode omkadering te lezen is. Klik dan op **OK** en sluit het programma.

| 😂 SpywareBlaster                 |                                                                                                    | - « ×                       |
|----------------------------------|----------------------------------------------------------------------------------------------------|-----------------------------|
| SpywareBlas                      | ster                                                                                                    | •                           |
| Protection Status                | Update<br>Protection database update completed.                                                                                             | <b>BOU</b>                  |
| System Snapshot                  | No Updates Available<br>There are no new updates available. You have the latest protection.                                                 |                             |
| Updates<br>Options<br>AutoUpdate | Klik                                                                                                    |                             |
| Version 5.3                      | Thanks for using SpywareBlaster.<br>You can show your appreciation and support further development by purchase<br><u>Automatic Updating</u> | ing AutoUpdate or donating. |

Indien er wel updates ter beschikking zijn dan zullen deze nu gedownload worden. Onderstaand venster geeft het verloop van het downloaden weer.

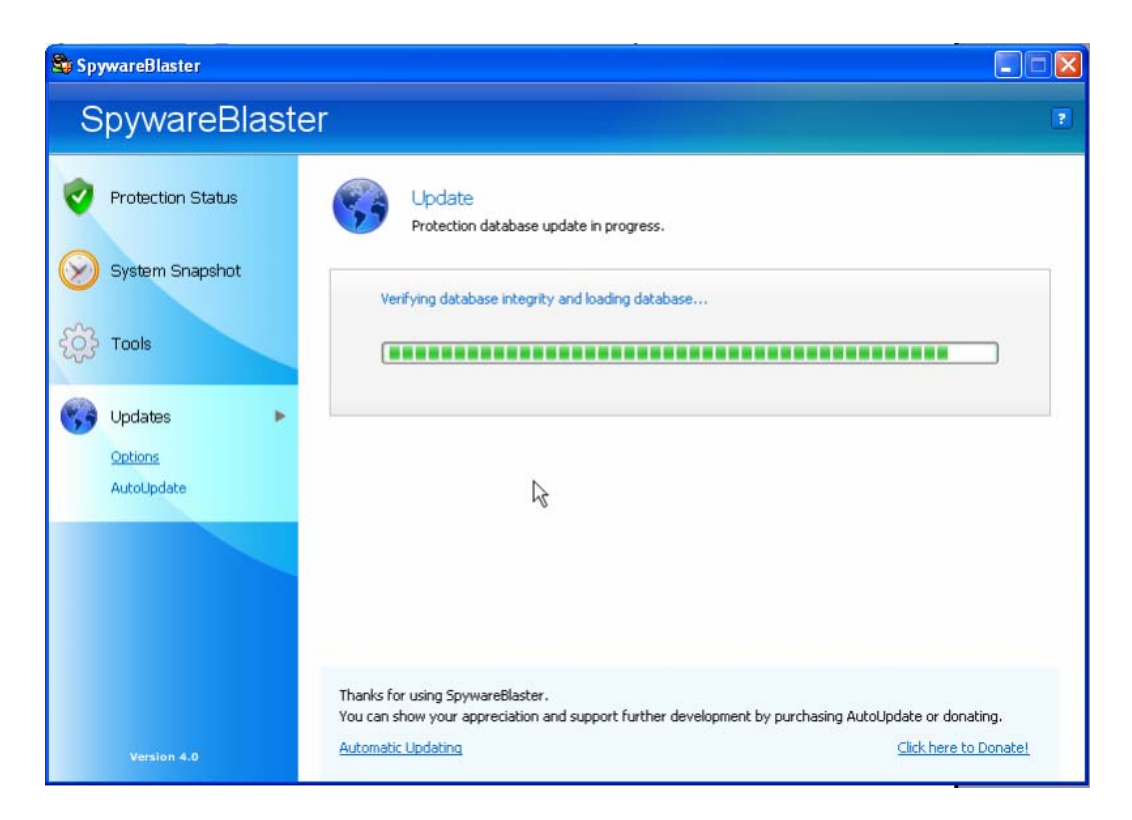

Het resultaat van het updaten kun je in onderstaand venster aflezen. In het groen kader lezen we Update Successful. Dat is dus positief. Maar dat heeft tot gevolg dat er een aantal items onbeveiligd zijn. In dit geval 164 stuks (zie in paars kader). Het gaat hier dus om nieuw gedownloade items die nog niet geladen (Enabled) zijn. Klik dus NIET op OK maar op Enable Protection for All Unprotected Items. Zie in rode kader.

| SpywareBlaster                                                                                                    |                                                                                                    |                                                     |
|----------------------------------------------------------------------------------------------------|----------------------------------------------------------------------------------------------------|-----------------------------------------------------|
| SpywareBlaste                                                                                                    | er                                                                                                    | 2                                                   |
| <ul> <li>Protection Status</li> <li>System Snapshot</li> <li>Tools</li> <li>Updates</li> <li><u>Options</u></li> <li>AutoUpdate</li> </ul> | Vpdate<br>Protection database update completed.<br>Update Successful<br>SpywareBlaster has successfully downloaded the latest database.<br>There are now 164 unprotected items.<br>Enable Protection for All Unprotected Items<br>OK |                                                     |
| Version 4.0                                                                                                    | Thanks for using SpywareBlaster.<br>You can show your appreciation and support further development by purchasing Autol<br><u>Automatic Updating</u>                                                                                  | Update or donating.<br><u>Click here to Donate!</u> |

#### In onderstaand venster zie je hoe het laadproces verloopt.

| 😂 SpywareBlaster  |                                                                                                 |                                     | . – 🛛 |
|-------------------|-------------------------------------------------------------------------------------------------|-------------------------------------|-------|
| SpywareBlaster    |                                                                                                 |                                     | ?     |
| Protection Status | SpywareBlaster Protection Status<br>Some protection is not enabled. For full protection         | n you should Enable All Protection. |       |
| Mozilla Firefox   | Protection                                                                                      | Status                              |       |
|                   | Internet Explorer: Enabling Protection           Internet Explorer:         Enabling Protection | Data loading                        |       |
| System Snapshot   | Mozilla Firefox: Enabling Protection                                                            | Data loading                        |       |
| Tools             | SpywareBlaster database loaded: 3/4/2008                                                        | 9847 items in database              |       |
| Updates           |                                                                                                 |                                     |       |
| E                 | nabling New Protection                                                                          |                                     |       |
| Р                 | lease be patient while SpywareBlaster enables protection                                        | n for all new items.                |       |
|                   |                                                                                                 |                                     |       |
| Version 4.0       |                                                                                                 |                                     |       |

We zien nu in onderstaand venster dat de beveiliging (zie in **rode kader**) op **Protection Enabled** staat en dat in '**Status**' (zie **paars kader**) alle items op NUL staan. En zo hoort het te zijn.

| 😂 SpywareBlaster                                                                                                    |                                                                                                    |   |
|----------------------------------------------------------------------------------------------------|----------------------------------------------------------------------------------------------------|---|
| SpywareBlast                                                                                                    | er                                                                                                    | ? |
| <ul> <li>Protection Status         Internet Explorer         Restricted Sites         Mozilla Firefox     </li> <li>System Snapshot</li> <li>Tools</li> <li>Updates</li> </ul> | SpywareBlaster Protection Status         All protection is enabled and validated. Your computer is being protected.         Protection         Image: Internet Explorer:       Protection Enabled         Image: Restricted Sites:       Protection Enabled         Image: Mozilla Firefox:       Protection Enabled         Image: SpywareBlaster database loaded: 3/4/2008       9847 items in database |   |
| Version 4.0                                                                                                    | Quick Tasks<br>Shortcuts to frequently used functions.<br>Enable All Protection<br>Disable All Protection<br>Download Latest Protection Updates                                                                                                    |   |

In het groene kader kun je de datum van de laatste update aflezen alsook het aantal items dat de huidige database bevat. Dit getal zal na iedere update toenemen.

Naar begin

## IV. Diverse functies en instellingen.

### a. Protection Status.

Door in het openingsvenster op één van de items (zie **rode kader**) te klikken krijg je toegang tot de instellingen daarvan. Omdat de standaard instellingen goed zijn is het, zeker voor niet deskundigen, raadzaam deze niet te wijzigen.

| Protection Status                                                       | SpywareBlaster Protection Status     All protection is enabled and validated. Your computer is being protein                                                                                                    | cted.                                                                            |
|-------------------------------------------------------------------------|----------------------------------------------------------------------------------------------------|----------------------------------------------------------------------------------|
| Restricted Sites<br>Mozilla Firefox<br>Google Chrome<br>System Snapshot | Protection     Status            Internet Explorer:      Protection Enabled          Oltems have or             Restricted Sites:      Protection Enabled          Oltems have or            Mozilla Firefox:         Protection Enabled         Oltems have or             Google Chrome:         Protection Enabled | otection disabled<br>otection disabled<br>otection disabled<br>otection disabled |
| Tools                                                                   | SpywareBlaster database loaded: 5/10/2016 17522.items in                                                                                                    | database                                                                         |
|                                                                         | Quick Tasks<br>Shortcuts to frequently used functions.<br>Enable All Protection<br>Disable All Protection<br>Download Latest Protection Updates                                                                                                    | rotection: <u>Get AutoUpdate</u>                                                 |

### b. System Snapshot.

Klik op de tab **System snapshot**, links in het openingsvenster (Zie **rode kader**). Hier heb je de mogelijkheid om een back-up van je belangrijkste browser- en systeeminstellingen te maken of terug te zetten.

| SpywareBlast      | er                                                                                                    |
|-------------------|----------------------------------------------------------------------------------------------------|
| Protection Status | System Snapshot<br>Create and restore backups of important browser and system settings.                                                                                                    |
| System Snapshot   | SpywareBlaster System Snapshot creates an "mage" of various settings on your system.<br>If your computer is ever infected by spyware, or is altered by an unwanted program, System Snapshot<br>can help you restore important browser and system settings to their previous state. |
| 😯 Updates         | <ul> <li>Restore System to Saved Snapshot Point</li> <li>Create new System Snapshot</li> </ul>                                                                                                    |
|                   | Go >                                                                                                    |
|                   |                                                                                                    |
| Version 5.5       |                                                                                                    |

Gebruikers van Windows XP en Vista beschikken al over de functie Windows systeemherstel welke automatisch herstelpunten maakt. Voor deze gebruikers heeft deze functie van SpywareBlaster dus niets te bieden.

Indien je toch een back-up wil maken, selecteer dan zoals in bovenstaand venster is aangegeven "Create new System Snapshot" en klik op Go>.

| SpywareBlaster    | - 07 X                                                                                               |
|-------------------|----------------------------------------------------------------------------------------------------|
| SpywareBlaste     | er                                                                                                   |
| Protection Status | Create a New System Snapshot<br>Create and restore backups of important browser and system settings. |
| System Snapshot 🕨 | Enter a name for this saved snapshot:                                                                |
| Tools             | Heb Firefox startpagina gewijzigd                                                                    |
| Updates           |                                                                                                    |
|                   | Sector State Snapshot                                                                                |
| Version 5.5       |                                                                                                    |

Geef de back-up een herkenbare naam en klik op Create Snapschot.

Klik op Finish, zodra de back-up gemaakt is.

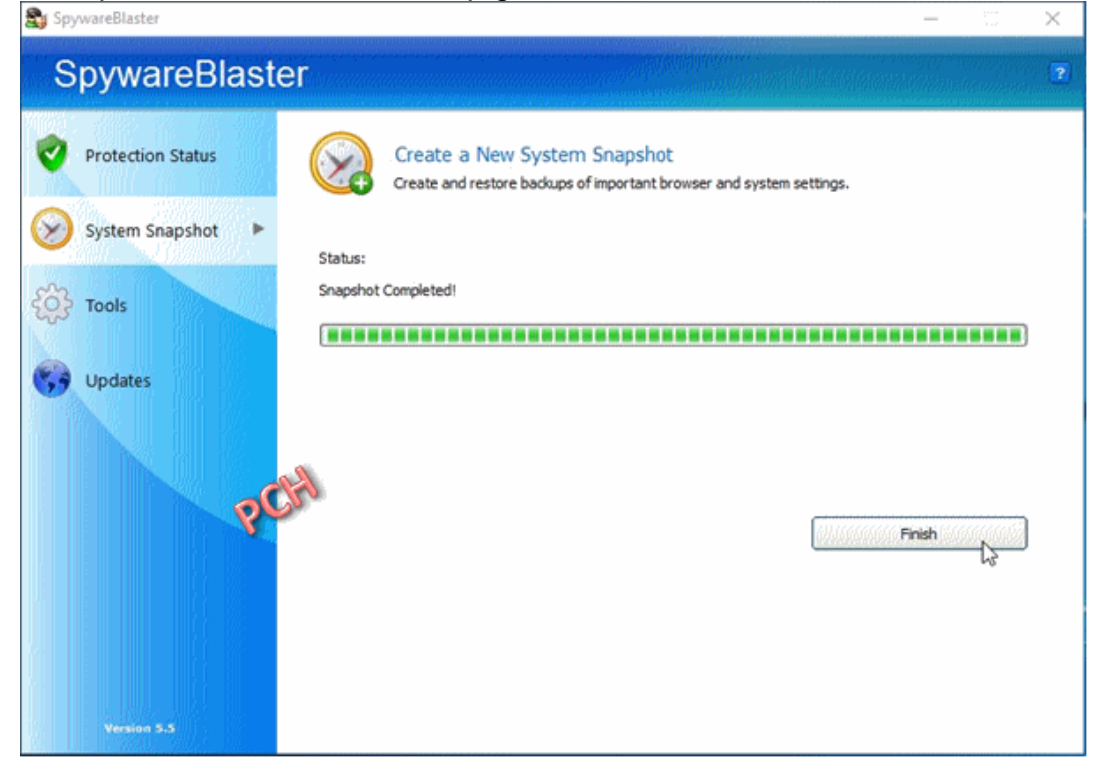

Indien je Browser- of systeeminstellingen zijn gewijzigd of corrupt geworden ten gevolge van een infectie, dan kun je die instellingen herstellen naar een eerdere status door een passende back-up te selecteren en terug te zetten. Selecteer dan **Restore System to Saved Snapshot Poin**t en klik op **Go** >.

| SpywareBlaster    | - D                                                                                                    | × |
|-------------------|----------------------------------------------------------------------------------------------------|---|
| SpywareBlaste     | ۲                                                                                                    | 2 |
| Protection Status | System Snapshot<br>Create and restore backups of important browser and system settings.                                                                                                    |   |
| System Snapshot   | SpywareBlaster System Snapshot creates an "image" of various settings on your system.<br>If your computer is ever infected by spyware, or is altered by an unwanted program, System Snapshot<br>can help you restore important browser and system settings to their previous state. |   |
| Updates           | Restore System to Saved Snapshot Point     O Create new System Snapshot                                                                                                    |   |
|                   | Go > 60 >                                                                                                    |   |
| Version 5.5       |                                                                                                    |   |

Selecteer de gewenste back-up (in dit voorbeeld slechts één beschikbaar) en klik op **Next**.

| SpywareBlaster                                                                                 |                                                                                                    | -              |   | $\times$ |
|------------------------------------------------------------------------------------------------|----------------------------------------------------------------------------------------------------|----------------|---|----------|
| SpywareBlaste                                                                                  | ۲                                                                                                    |                |   | 1        |
| <ul> <li>Protection Status</li> <li>System Snapshot</li> <li>Tools</li> <li>Updates</li> </ul> | Compare + Restore to System Snapshot State           Select a Snapshot to begin the compare + restore process.           Select a System Snapshot from the list below. The list only shows System Snapshots           Saved System Snapshot Points (for this user):           Iteb Firefox startpagina gewijzigd - 23/10/2016 16:52:49                    Back | saved by the a | > | r.       |
| Version 5.5                                                                                    |                                                                                                    |                |   |          |

Ruim regelmatig de oudste backups op door deze te selecteren en op **Delete Snapshot** te klikken.

Sluit het programma.

Bedenk dat het ongepast terugzetten van een backup ingrijpende gevolgen kan hebben !!!

## c. <u>Tools</u>

Klik op de tab Tools, links in het openingsvenster (Zie rode kader).

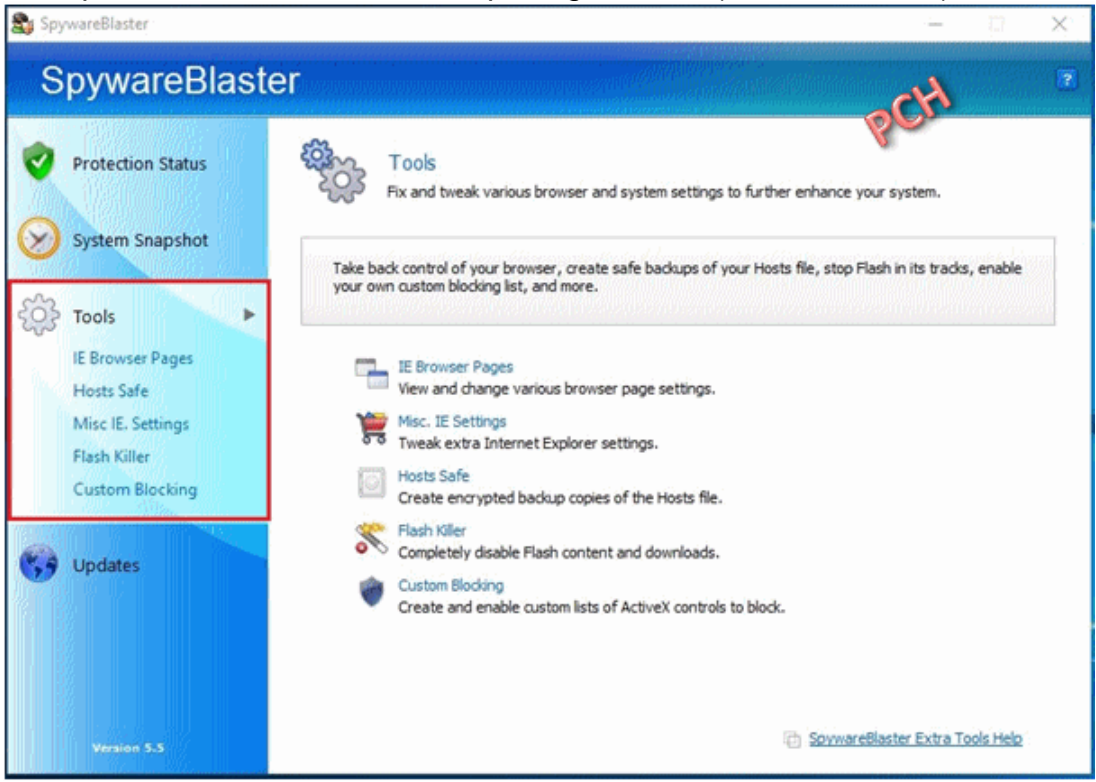

Voor de meesten onder ons zijn deze functies moeilijk te begrijpen. Met uitzondering van **Hosts Safe**, gaan we hier dan ook niet al te diep op in. Ook al omdat deze standaard in Internet Explorer of in andere programma's ter beschikking zijn.

#### **IE Browser Pages**

Hiermee kun je een aantal browser pagina's in Internet Explorer, zoals uw standaard start- en zoekpagina, aanpassen. Omdat dit ook mogelijk is in IE zelf, heeft deze functie ons dus niets te bieden.

#### **Misc. IE Settings**

Hiermee kun je ondermeer een aantal Internet opties in Internet Explorer uitschakelen. Het is aangewezen om deze instellingen niet te wijzigen.

### Hosts Safe

Deze functie biedt de mogelijkheid om een back-up te maken van het **Hosts** bestand.

Uitleggen wat een Hosts bestand is gaat ons veel te ver leiden. We gaan het dan moeten hebben over IP-adressen, DNS server en andere moeilijke termen, waar de meesten onder ons geen boodschap aan hebben. Simpel uitgedrukt zou je het **Hosts** bestand het GPS-systeem van je Internetverbinding kunnen noemen.

Je kunt al raden dat dit een geliefkoosd doel is voor virussen en phishing (oplichting). Deze kunnen je Hosts bestand in hun voordeel wijzigen met alle gevolgen van dien. Typische symptomen zijn zoal:

- Bepaalde websites zijn niet meer toegankelijk.
- Op sommige websites wordt je doorverwezen naar andere onbetrouwbare sites.

Tenzij je die mogelijkheid via een andere weg of een ander beveiligingsprogramma al benut hebt, is het raadzaam een back-up te maken van je Hosts bestand.

#### Klik op **Hosts Safe**. Zie **rode kader** in onderstaand venster. Klik op **Create New Backup** (zie **groen kader**)

| 💐 Spy      | ywareBlaster      |                                                                                                    | - 111 ×                       |  |
|------------|-------------------|----------------------------------------------------------------------------------------------------|-------------------------------|--|
| S          | pywareBla         | aster                                                                                                    | 2                             |  |
| 0          | Protection Status | Hosts Safe<br>Create encrypted backup copies of the Hosts file.                                                             | Scr.                          |  |
| $\otimes$  | System Snapshot   | The Hosts Safe can store encrypted backup copies ("snapshots") of the Hosts fi                                              |                               |  |
| <u></u>    | Tools             | Restoring a previously saved backup is useful if:<br>You encounter system troubles caused by a corrupt or malicious Hosts f | file (such as an inability to |  |
|            | IE Browser Pages  | access certain websites, or common websites being redirected to other                                                       | unwanted sites).              |  |
| 16.        | Hosts Safe        | You want to roll-back your Hosts file to a previous time/state.                                                             | NET SERVER                    |  |
| 1          | Misc IE. Settings |                                                                                                    | The What is a Hosts file?     |  |
|            | Flash Killer      |                                                                                                    | ลมีเอมหลอมแบบแน่น             |  |
|            | Custom Blocking   |                                                                                                    |                               |  |
|            | Zim.              | Badup                                                                                                    | Size                          |  |
| <b>5</b> 9 | Updates           |                                                                                                    |                               |  |
|            | Version 5.5       | Delete Selected                                                                                                    | Restore Saved Backup          |  |

De back-up wordt in de lijst opgenomen met vermelding van datum en tijd.

| losts Safe Backup - 23/10/2016 | 16:57:48 | 824 bytes |
|--------------------------------|----------|-----------|
|                                |          | Ser.      |
|                                |          |           |
|                                |          |           |
|                                |          |           |

Zoals je in bovenstaand venster kunt zien kun je, indien gewenst, een geselecteerde (muisklik) back-up via de knop **Delete Selected** verwijderen of via de knop **Restore Saved Backup** terugzetten (herstellen).

#### Flash Killer.

Hiermee kun je de ondersteuning van Flash in Internet Explorer uitschakelen. Omdat **Macromedia Flash** (nu Adobe Flash) door veel betrouwbare websites wordt gebruikt, laat je deze functie beter ongemoeid. Zorg er dan wel voor dat deze up-to-date blijft.

### **Custom Blocking.**

Hier kun je zelf ActiveX CLSID's toevoegen, zodat SpywareBlaster deze blokkeert.

Hiervoor is echter de nodige kennis vereist en daarom enkel geschikt voor gevorderde gebruikers.

Naar begin